# Doximity Dialer Video Calls: Setting up your Microphone & Camera

(For Patients)

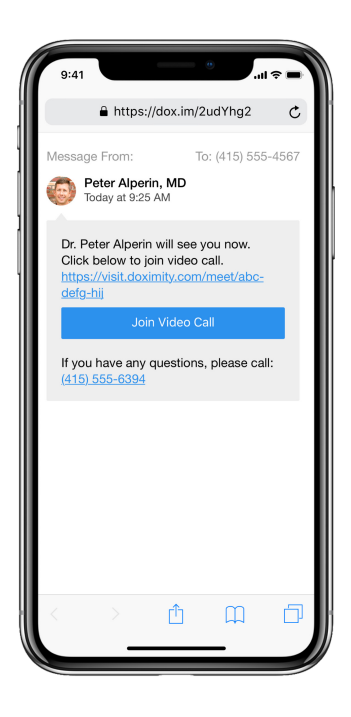

### Step 1

After you receive the video call invite from your doctor, you will be asked to enable your microphone and camera. The permissions must be allowed in order to join the video call with your doctor.

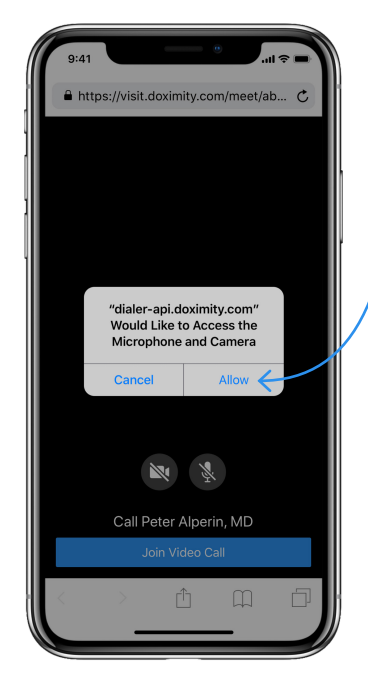

# Step 2

2

Tap 'Allow'. After this, you will be able to join the video call with your doctor.

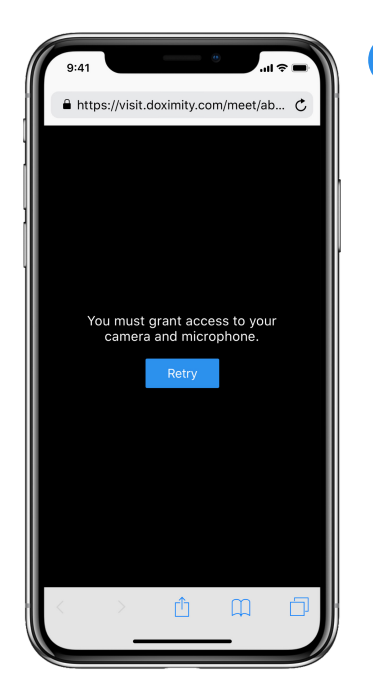

#### Step 3

3

If you do not see the screen from Step 2, you will see the one to the left because either:

- Permissions for camera or microphone were previously denied.
- Your phone is set up to automatically deny permissions.

| 9       | e41         | <b>⇒</b> ■    |
|---------|-------------|---------------|
|         | Settings    |               |
| :       | Reminders   | > .           |
| •       | Voice Memos | > .           |
|         | Phone       | >             |
|         | Messages    | >             |
|         | FaceTime    |               |
| 6       | Maps        | >             |
| $(\pm)$ | Compass     | >             |
|         | Measure     |               |
| 0       | Safari      | >             |
| N       | News        | $\rightarrow$ |
|         | Stocks      | >             |
|         | Health      | >             |
| ۲       | Shortcuts   | $\rightarrow$ |
|         |             |               |
| 1       | Music       | >             |
| ¢tv     | TV          | >             |
|         | Photos      |               |

#### Step 4

To fix this, open your Settings App () on your phone and tap 'Safari'.

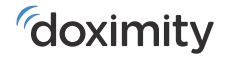

| 9:41                                                                     |                                        |                 |    |
|--------------------------------------------------------------------------|----------------------------------------|-----------------|----|
| Settings                                                                 | Safari                                 |                 | R. |
| Check for Apple I                                                        | Pay                                    |                 |    |
| Allow websites to che<br>have an Apple Card ac<br>About Safari & Privacy | ck if Apple Pay is enab<br>ccount.<br> | oled and if you | ŀ  |
| Clear History and                                                        | I Website Data                         |                 |    |
| SETTINGS FOR WEBS                                                        | ITES                                   |                 |    |
| Page Zoom                                                                |                                        | >               |    |
| Request Desktop                                                          | Website                                | >               |    |
| Reader                                                                   |                                        | >               | 1  |
| Camera                                                                   | $\leftarrow$                           | >               |    |
| Microphone                                                               | $\leftarrow$                           | >               |    |
| Location                                                                 |                                        | >               |    |
| READING LIST                                                             |                                        |                 |    |
| Automatically Sav                                                        | ve Offline                             |                 |    |
| Automatically save all<br>offline reading.                               | Reading List items fro                 | m iCloud for    |    |
| Advanced                                                                 |                                        | >               | k. |
| -                                                                        |                                        |                 |    |

#### Step 5

5

Scroll down to your 'SETTINGS FOR WEBSITES' section (towards the bottom of the page) and tap 'Camera' (blue arrow).

| Camera          | Edit                    |
|-----------------|-------------------------|
| ON ALL WEBSITES |                         |
|                 | ✓                       |
|                 | $\uparrow$              |
|                 |                         |
|                 | $-\psi$                 |
|                 |                         |
|                 |                         |
|                 |                         |
|                 |                         |
|                 |                         |
|                 |                         |
|                 |                         |
|                 |                         |
|                 |                         |
|                 |                         |
|                 |                         |
|                 | Camera CON ALL WEBSITES |

## Step 6

6

Once in Camera settings, tap 'Ask' (make sure there is a checkmark next to it).

Then tap the blue 'Safari' button in the top left corner of your screen.

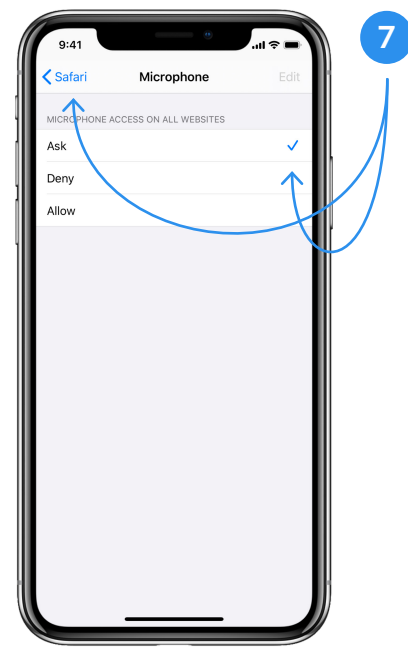

#### Step 7

Once back on your Safari Settings page, you will need to do the same thing for microphone access (green arrow in Step 5).

| 9:41<br><                                                                 | D<br>882-86 >                                                                            | (III) (C) (III) |
|---------------------------------------------------------------------------|------------------------------------------------------------------------------------------|-----------------|
|                                                                           | Text Message<br>Today 9:25 AM                                                            |                 |
| Peter All<br>you to a<br><u>https://tt</u><br><u>dcba678</u><br>This is a | berin, MD has invited<br>secure video call:<br>ext.doximity.com/<br>19<br>no-reply text. |                 |
|                                                                           |                                                                                          |                 |
|                                                                           |                                                                                          |                 |
|                                                                           |                                                                                          |                 |
|                                                                           |                                                                                          |                 |
|                                                                           |                                                                                          |                 |
|                                                                           | Text Message                                                                             | 0               |

#### Step 8

8

To join the video call, click on the link your doctor sent you via text.

**Note:** You can find the link to join the video call by going back to your text messages and tapping on the link.

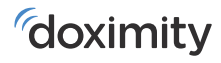